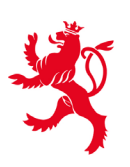

LE GOUVERNEMENT DU GRAND-DUCHÉ DE LUXEMBOURG Ministère de l'Éducation nationale, de l'Enfance et de la Jeunesse

Centre de gestion informatique de l'éducation

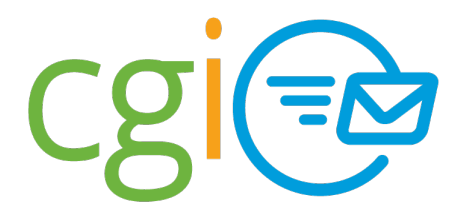

AVRIL 2019

#### CGIExchange - Sécurisation renforcée

### LuxTrust facile

# Et si votre Token devenait mobile ?

#### Vous disposez d'un Token LuxTrust et vous l'égarez constamment ? Votre smartphone pourtant, vous ne l'oubliez jamais !

Alors rendez votre Token mobile et transférez-le sur votre smartphone ou tablette!

## Comment cela fonctionne-t-il?

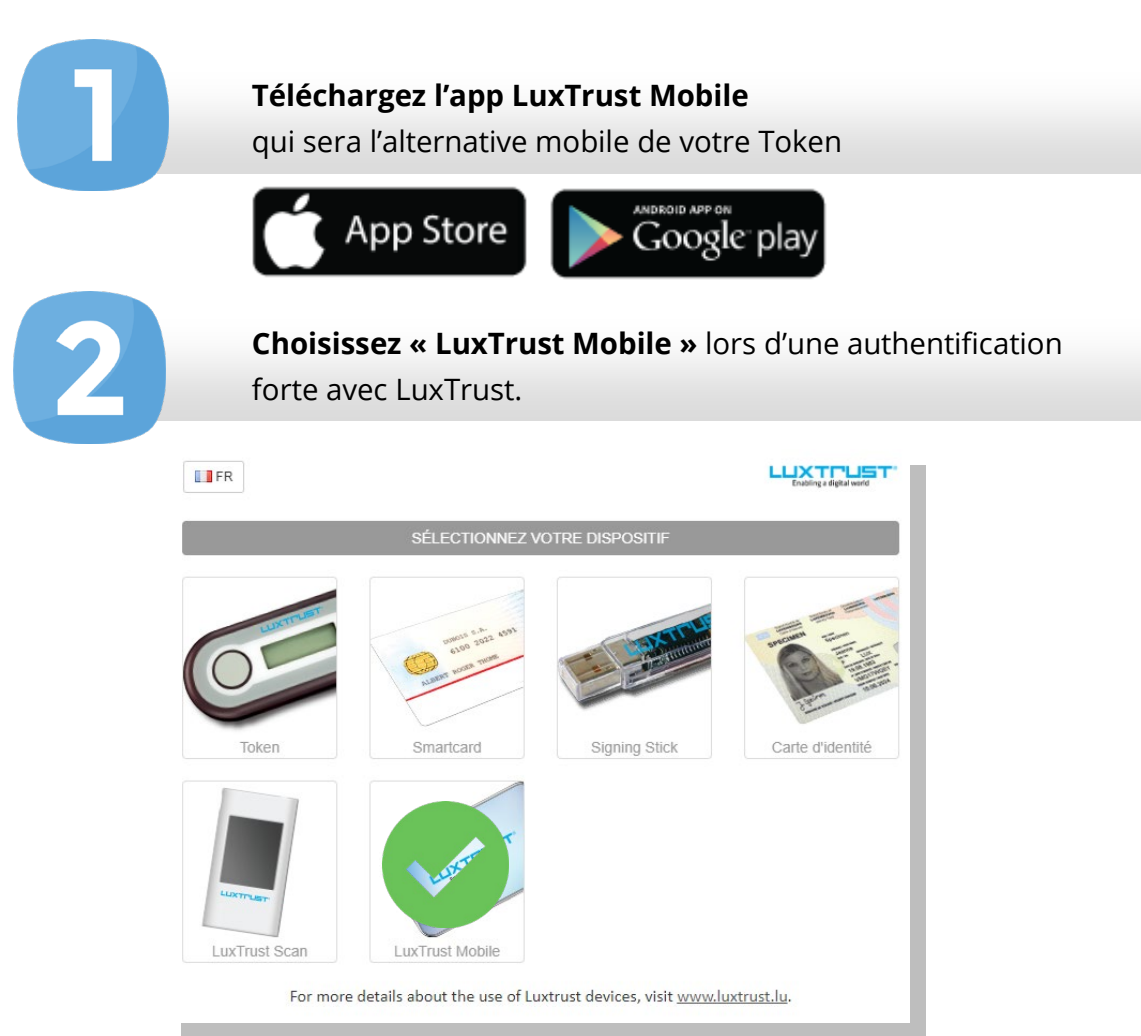

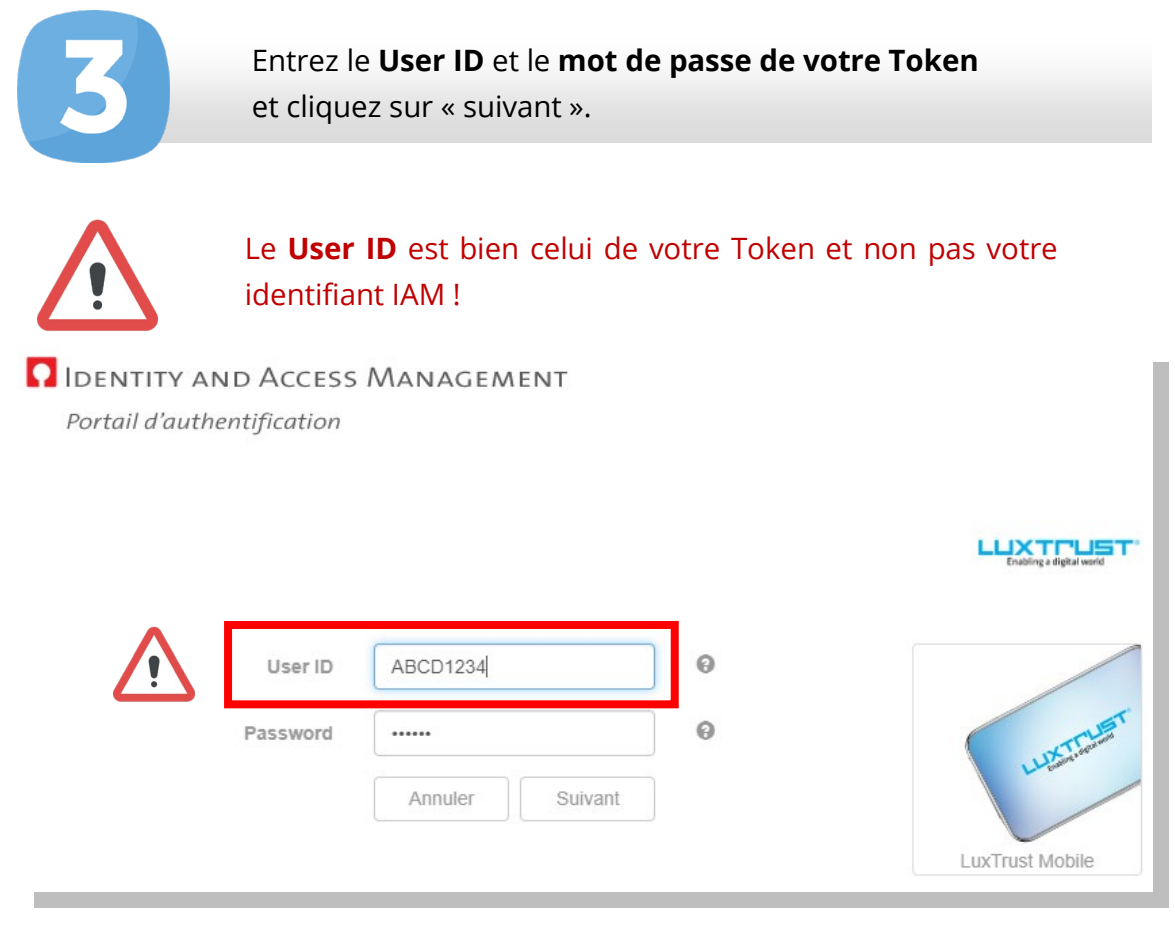

4

cgi@

Une **mosaïque colorée (QR code)** s'affiche sur votre écran. **Scannez avec votre smartphone** la mosaïque avec la fonction caméra de l'app LuxTrust Mobile.

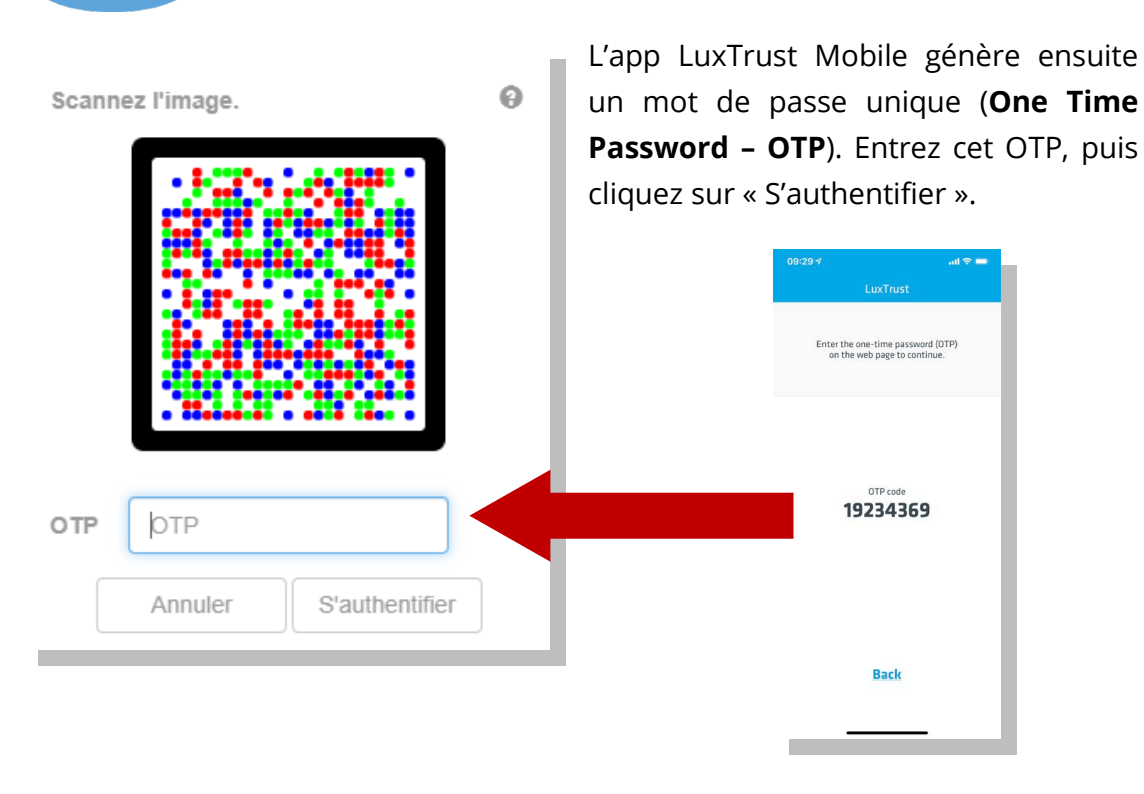

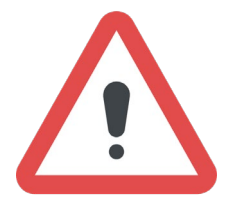

Pour autoriser la génération de l'OTP sur votre smartphone ou tablette, vous devez saisir un **Passcode personnel** ou apposer une empreinte biométrique (Face IF ou Fingerprint) sur votre smartphone ou tablette. Le Passcode personnel (composé de 6 à 16 caractères) est choisi par vos soins durant le processus d'activation de l'app LuxTrust Mobile.

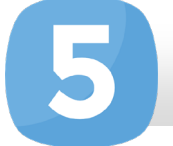

### Vous êtes connecté maintenant!

# Comment transférer votre Token sur votre smartphone / tablette ?

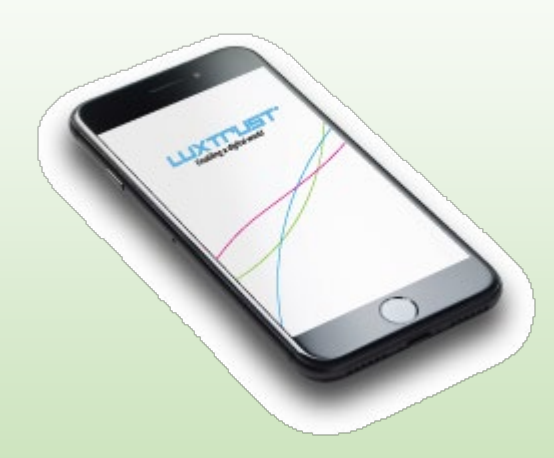

Afin de pouvoir bénéficier de l'App LuxTrust Mobile, vous devez être en possession d'un Token. Pour « transférer » votre Token vers votre smartphone ou tablette comme dispositif LuxTrust, veuillez-vous rendre sur le site www.luxtrust.lu

Cliquez sur « **MYLUXTRUST** » (<u>https://www.luxtrust.lu/fr/management</u>), puis cliquez sur « **Ajouter LuxTrust Mobile** » et suivez la procédure.

Si vous avez des questions ou rencontrez des difficultés avec l'utilisation de votre messagerie professionnelle, n'hésitez pas à contacter notre helpdesk à l'adresse **helpdesk@cgie.lu**, tél. **247 85999**.